# KERIS 대학라이선스이용 매뉴얼

GVRL(Gale Virtual Reference Library)

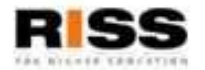

#### 01 GVRL(Gale Virtual Reference Library) 소개

### ▶ 제공 내용

Gale에서 직접 출간하는 학술 연구의 시발점이자 기초가 되는 Reference Book을 디지털하여 e-Book으로 제공하며, 학 문 전분야 걸친 Reference Book을 수록

#### ≻ 제공 분야

인문, 예술, 사회과학, 과학, 기술, 공학 및 의학까지도 포함한 학문 전분야

### ≻ 제공 건수

GVRL 4,900여종

Twaynes Authors Online 860종

Scribner Writers Onlines 85종

China Series 650종

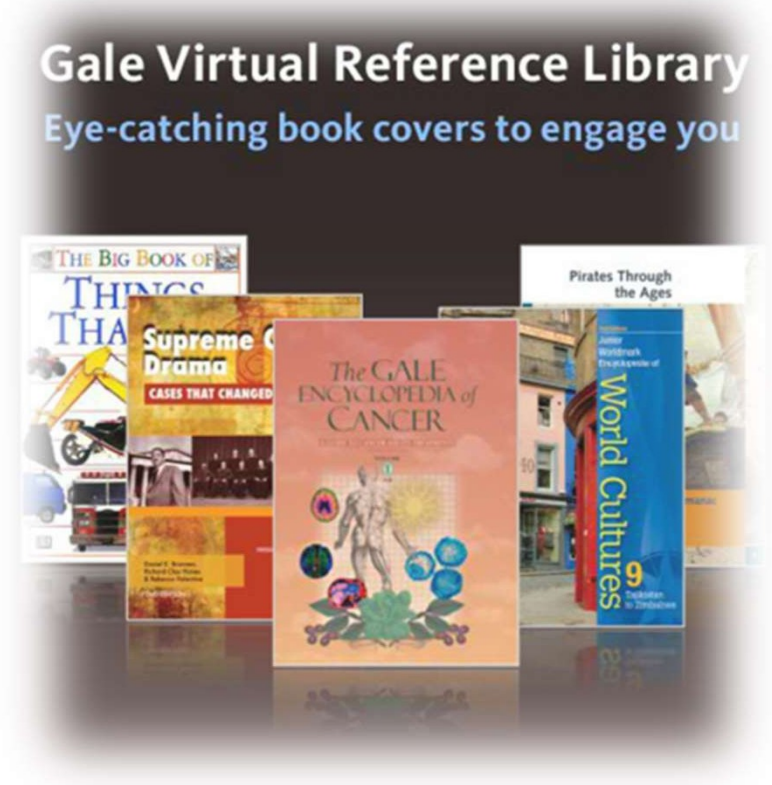

RISS

#### 01 GVRL(Gale Virtual Reference Library) 특징

- ▶ PDF 원문 파일 다운로드 및 전송
- ▶ 언제 어디서나 24시간 이용 가능
- ▶ Book 단위가 아닌 Article 별 중심의 검색
- 한국어를 포함한 다수의 번역 프로그램····지원
- ▶ 본문 읽어주기 및 음성 파일 다운로드 "지원……
- ▷ 다양한 Generate a Citation 지원
- ▶ 삽화 이미지(Illustration) 검색 지원
- ➢ Google Drive 및 OneDrive 활용

![](_page_2_Figure_10.jpeg)

# 01 RISS 해외DB 통합 검색 페이지를 통한 GVRL 접속 경로 소개

|                                                                                                    |                                                                                                   | 일문(Fulltext)              | RISS<br>해외DB 통합검색                                                         | 3<br>상세검색 ■                                                               | 3            |
|----------------------------------------------------------------------------------------------------|---------------------------------------------------------------------------------------------------|---------------------------|---------------------------------------------------------------------------|---------------------------------------------------------------------------|--------------|
|                                                                                                    | 통합검색DB 🔺                                                                                          | 2 H RISS 로그인을 하           | I주세요.                                                                     | Q                                                                         |              |
|                                                                                                    | ABC€                                                                                              | 문야별다8                     | D~O                                                                       | ₽~W                                                                       |              |
|                                                                                                    | <ul> <li>■ ACM Digital Library (컴퓨터 공학) <sup>C</sup></li> <li>■ ARL (전분야) <sup>C</sup></li> </ul> |                           | □ DDOD (해외박사학위논문 원문) <sup>CC</sup><br>□ DOAJ (전분야) <sup>CC</sup>          | <ul> <li>□ PAO (문학/철학/종교/사학) </li> <li>□ Persée (인문학) </li> </ul>         |              |
|                                                                                                    | ☐ arXiv (수학/물리학/선 ☐ ASP (전분야) <sup>1</sup> ☐ BCD (경영/경계) <sup>1</sup>                             | 1산학) 🖵                    | ☐ EBSCO eBook (선분야) ☐<br>GVRL (전분야 참고문한 eBook) ☐<br>□ ICR (전분야 함승기평기전단) ☐ | III PML (의학) ┗<br>III ProQuest Central (전분야) ┗<br>□ SCOPUS (전분야 이용생인정보) ■ |              |
| RISS 해외DB 통합 검색 페이지를 통한 접속 경로입니다.<br>http://www.riss.kr/fsearch/FsearchMain.do로 접속하시면 본 기본 검색 화면을 확인할 수 있습<br>니다. |                                                                                                   |                           |                                                                           |                                                                           |              |
| 1.검색 박스 좌측의 통합 검색DB를 클릭하시면 아래의 ABC순 혹은 분야별 DB목록<br>확인 가능하며 이 중에서 GVRL을 선택하시면 검색이 시작됩니다.                           |                                                                                                   |                           |                                                                           |                                                                           |              |
| 2. RISS 통<br>화면 우측<br>이용할 수<br>3. 상세검                                                                             | 합검색 박스를<br>해외DB 현황<br>있습니다.<br>색 화면으로                                                             | 를 통한 단(<br>의 스크롤<br>이동할 수 | 에 또은 구 입력만으로도<br>메뉴를 통하여 세계 최[<br>있습니다.                                   | GVRL을 검색할 수 있습<br>내의 Reference e-Book인 GV                                 | 니다.<br>'RL 을 |

# 01 RISS 해외DB 통합 검색 페이지를 통한 GVRL 접속 경로 소개

![](_page_4_Figure_2.jpeg)

![](_page_4_Picture_5.jpeg)

![](_page_5_Picture_1.jpeg)

![](_page_5_Picture_3.jpeg)

![](_page_5_Picture_6.jpeg)

#### **01** Basic Search – 기본 검색

GVRL을 전 세계 대학에서 가장 많이 구축되고 이용되고 있는 전자 자료 입니다.

| GALE EBOOKS                                                                                                    |                                                                                                    |   |  |
|----------------------------------------------------------------------------------------------------|----------------------------------------------------------------------------------------------------|---|--|
| Basic Search 🛩                                                                                                    | Search                                                                                                    | Q |  |
| Basic Search<br>Subject<br>Publication<br>Entire Document                                                                                                    |                                                                                                    |   |  |
| <ul> <li>Basic Sear<br/>어진 검색어를<br/>추출하여 관련</li> <li>Subject : イ<br/>건 이상의 아<br/>주제어로 검색</li> <li>Publication<br/>을 기준으로 :</li> <li>Entire Doc<br/>내에 포함되어</li> </ul> | ch : 단어 혹은 구로 이루<br>을 주제, 타이틀, 색인에서<br>실 기사를 검색<br>녹록하고 약 5백5십만<br>티클을 분류하고 있는<br>티클을 분류하고 있는<br>대<br>: 출판물 서명<br>관련 자료 검색<br>ument : 검색어가 본문<br>이 있는 자료 검색 |   |  |

화면 상단에 위치한 Basic Search 박스는 간단한 단어 혹은 구로 구성된 키워드를 입력하여 관련 아티클을 찾 을 수 있도록 지원하고 있습니다.

Basic Search는 검색을 진행하는 어느 화면에서도 상단에 위치하여 또 다른 검색을 할 수 있도록 지원하고 있습니 다.

#### Of Advanced Search – 확장 검색

![](_page_7_Figure_3.jpeg)

# **01** Subject Guide Search – 주제 검색

GVRL을 전 세계 대학에서 가장 많이 구축되고 이용되고 있는 전자 자료 입니다. Subject Guide Search

|                                                                                                    | Search Results for "climate"                                                                  |                   |  |
|----------------------------------------------------------------------------------------------------|-----------------------------------------------------------------------------------------------|-------------------|--|
| SEARCH OPTIONS Advanced Search Subject Guide Search Topic Finder                                              | Subject Terms 주제어를 선택하면 주제 관                                                                  | No. of<br>Results |  |
| Subject Cuide Cearch                                                                                          | Climate<br>See: Related subjects                                                              | 723               |  |
| Subject Guide Search                                                                                          | Climate change<br>See: Related subject를 선택하시면<br>관련 주제어 리스트 나열                                | 565               |  |
| Search                                                                                                    | Climate Change Convention<br>See: United Nations Framework Convention on Climate Change, 1992 | 17                |  |
| MORE OPTIONS                                                                                                  | Climate Change Impacts on the United States (Nonfiction work)                                 | 2                 |  |
| Before Within After Between                                                                                   | Climate control systems<br>See: Related subjects                                              |                   |  |
| By publication year : 출간 년도 지정<br><sup>by publication title:</sup><br>By publication titles : 특정 출간물로 한정하여 검색 | Climate cycles<br>See: Related subjects                                                       | 26                |  |
| by document type: To document type : 기사 형태 지정                                                                 | <mark>Subject Guide Search</mark> 는 관심 주제<br>어로 과려 가사를 건생할 수 있는 가는인다                          |                   |  |
| Select Document Type(s)                                                                                       |                                                                                               |                   |  |
| Activity                                                                                                    |                                                                                               |                   |  |
| Advertisement                                                                                                 | ①주제어 입력 박스에 단어 혹은 구를                                                                          |                   |  |
| Agency overview                                                                                               | 입력하여 검색하면 주제어와 연관된 다                                                                          |                   |  |
| Amicus brief                                                                                                  | 야하 좋 지 이 이 사는 제 이 지 같 아 아 아 아 아 아 아 아 아 아 아 아 아 아 아 아 아 아                                     |                   |  |
| Announcement                                                                                                  | 합니다.                                                                                          |                   |  |

# 01 Topic Finder – 토픽 파인더

GVRL을 전 세계 대학에서 가장 많이 구축되고 이용되고 있는 전자 자료 입니다.

![](_page_9_Figure_3.jpeg)

Topic Finder는 검색 주제어를중심으로 검색된 기사들을 다양한연관 관계를 이용하여 기사를 필터링하는 기능입니다.①주제어 입력 박스에 단어 혹은구를 입력하여 검색하면 결과 리스트를 2눈으로 식별하기 용이하게 이미지화하여 연관성 토픽으로다시 분류하여 기사를 이용할 수있도록 도와줍니다.

#### **01** Search Results – 검색 결과 리스트

| 13,309 RESULTS Sort by                     | FILTER YOUR RESULTS                                                                                                    |                               |                                                                                                    |                              |                   |
|--------------------------------------------|----------------------------------------------------------------------------------------------------|-------------------------------|----------------------------------------------------------------------------------------------------|------------------------------|-------------------|
| Search Terms: Basic Search: Climate change |                                                                                                    |                               | Subjects                                                                                                    | Document Type                | Publication Title |
| THE ENVIRONMENT                            | Climate Change<br>Author: Kim Masters Evans<br>From: The Environment (2016 ed.)<br>2016 28 pages Topic overview<br>Climate and weather are not the same thing. Both describe conditions in the lower atmosphere<br>—for example, wet or dry, cold or warm, stormy or fair, and cloudy or clear. Weather is the<br>short-term local state of the                                                                                                    |                               | Publication<br>Languages Content Level Search Within<br>Document Contains Images<br>Document Contains Videos<br>TOPIC FINDER |                              |                   |
|                                            | Climate Change<br>Author: Kim Masters Evans<br>From: The Environment (2018 ed.)<br>2019 29 pages Table, Topic overview<br>Climate and weather are not the same thing. Both<br>—for example, wet or dry, cold or warm, stormy constructions<br>short-term local state of the                                                                                                    | 검색 결과 화면입니다.<br>화면은 1 단행본 표지의 | Discover topics and<br>@ Start the Topic Finds<br>가 함께 기人                                                                    | results related to yo<br>r   | h한 색              |
|                                            | Climate Change인 정보를 제공하고 있습니다. 사각형 모양은 기사<br>의 레벨 수준(1~5)을 명시하고 있습니다. 기사명을<br>클릭하면 HTML형식의 원문을 확인할 수 있습니다.2014 28 pages Topic overview•Climate and weather are not the same thing. Both<br>for exaple, wet or dry, cold or warm, stormy or<br>term local state of the•Climate Change•Author: Kim Masters Evans<br>From: The Environment A Revolution in Attitudes (2012 ed)<br>2012 25 pages Topic overview•Climate and weather are not the same thing. Both<br>for example, wet or dry, cold or warm, stormy or<br>term local state of the•Climate Change<br>Author: Kim Masters Evans<br>From: The Environment A Revolution in Attitudes (2012 ed)<br>2012 25 pages Topic overview•Climate and weather are not the same thing. Both<br>for example, wet or dry, cold or warm, stormy or<br>short-term local state of the•OL Climate and weather are not the same thing. Both<br>for example, wet or dry, cold or warm, stormy or<br>short-term local state of the•OL Climate and weather are not the same thing. Both<br>for example, wet or dry, cold or warm, stormy or<br>short-term local state of the•OL Climate and weather are not the same thing. Both<br>for example, wet or dry, cold or warm, stormy or<br>short-term local state of the•OL Climate and weather are not the same thing. Both<br>for example, wet or dry, cold or warm, stormy or<br>short-term local state of the•OL Climate and weather are not the same thing. Both<br>for example, wet or dry, cold or warm, stormy or<br>short-term local state of the•OL Climate and weather are not the same thing. Both<br>for example, wet or dry, cold or warm, stormy or<br>short-term local state |                               |                                                                                                    | 은 기사<br>사명을<br>[습니다.<br>를 통하 |                   |
|                                            |                                                                                                    |                               |                                                                                                    | 등으<br>연관성                    |                   |

# 01 Article View – 본문 보기

GVRL을 전 세계 대학에서 가장 많이 구축되고 이용되고 있는 전자 자료 입니다.

![](_page_11_Picture_3.jpeg)

선택하면 해당 주제 결과 리스트가 제공됩니

본문 보기 화면입니다. GVRL은 모든 기사의 원문을 제공하고 있습니다. 기사의 타이틀과 색인과 핟 께 한면 아래에 HTMI 형식의 원문을 확인하실 수 있습니다. ① Results를 클 릭하시면 검색 결과 화면으로 이동하 CH. ② 현재의 자료를 자신의 구글. MS 클라우드 혹은 메일이나 즉시 다운 통하여 원본을 스캔한 형태의 P DF 원문을 확인할 수 있습니다. (3) More Like This는 본문과 관련한 다른 기사를 제공합니다. (4)본문의 내용을 번역이나 오디 오 형식으로 듣기가 가능합니다 (5) Tools 박스를 통하여 제공되는 다양한 기능을 활용하여 보여지는 기사를 연구자 의 필요에 따라 인용정보 관리, 저장, 프린 트, 이메일 보내기, 번역..... 등으로 활용 할수있습니다.

#### 자세한 기능은 다음페이지 설명

RISS

다.

![](_page_12_Picture_1.jpeg)

![](_page_12_Figure_3.jpeg)

![](_page_12_Picture_6.jpeg)

#### 01 Tool – 도구 도우미

![](_page_13_Picture_3.jpeg)

![](_page_13_Picture_6.jpeg)

![](_page_14_Picture_1.jpeg)

![](_page_14_Figure_3.jpeg)

# **01** Publication Search – 타이틀 검색

| Table of Contents                                                                                                    | SEARCH WITHIN<br>PUBLICATION                                                      |
|----------------------------------------------------------------------------------------------------|-----------------------------------------------------------------------------------|
| The Environment<br>Kim Masters Evans. 2016ed. <i>Information Plus Reference Series</i> Farmington Hills, MI: Gale, 2016.<br>200 pp.<br>Examines the steps that have been taken to protect Earth's natural environment and the<br>controversies that surround them.                                                                                                    | within publication Submit © all editions                                          |
| THE ENVIRONMENT                                                                                                    | 검색 결과 리스트 혹은 본문 보기 화면에서 출<br>간물명을 클릭하면 화면과 같이 출간물에 대<br>한 자세한 정보를 확인할 수 있습니다. 출간물 |
| About This Publication Table of Contents Book Index List of Illustration                                                                                                    | 의 서명과 함께 간략한 수록 내용 설명이 제공                                                         |
| TABLE OF CONTENTS                                                                                                    | 되며, Table of Contents 화면이 기본으로 제공                                                 |
| Front Cover                                                                                                    | 됩니나.                                                                              |
| Half Title Page<br>Title Page<br>Copyright Page                                                                                                    | About this Publication :본 출간물의 자세한<br>정보를 제공                                      |
| Table of Contents Preface                                                                                                    | <b>Book index</b> :책의 인덱스 정보를 자세히 제공<br>① <b>List of Illustrations</b> : 출간물에 수록된 |
| A mathematical and a mathematical and a mathematica | 이미지 자료를 한눈에 확인 가능하며 해<br>당 이미지를 이미지가 포함된 기사로 이<br>동                               |
| Image: state of the state of the s                        | <ol> <li>Search within Publication을 통하여 해당<br/>출간물 내에서 키워드 검색이 가능합니다.</li> </ol>  |
| Mark         Contribution to         Note         Control         Distribution           Mark         10         10         10         10         10         10         10         10         10         10         10         10         10         10         10         10         10         10         10         10         10         10         10         10         10         10         10         10         10         10         10         10         10         10         10         10         10         10         10         10         10         10         10         10         10         10         10         10         10         10         10         10         10         10         10         10         10         10         10         10         10         10         10         10         10         10         10         10         10         10         10         10         10         10         10         10         10         10         10         10         10         10         10         10         10         10         10         10         10         10         10         10         10                                                                                                    |                                                                                   |

# Of Google and Microsoft with GALE – 개인 계정

![](_page_16_Picture_3.jpeg)

![](_page_16_Picture_6.jpeg)

![](_page_17_Picture_0.jpeg)

# 해외전자정보 서비스 이용교육 GVRL

# GVRL의 문의 사항은 아래로 연락하여 주시기 바랍니다. Gale 국내 대행사 ㈜제이알엠 – 02)2038-8519 / <u>hykim@camko.co</u>

![](_page_17_Picture_3.jpeg)

RISS-해외전자정보서비스이용교육